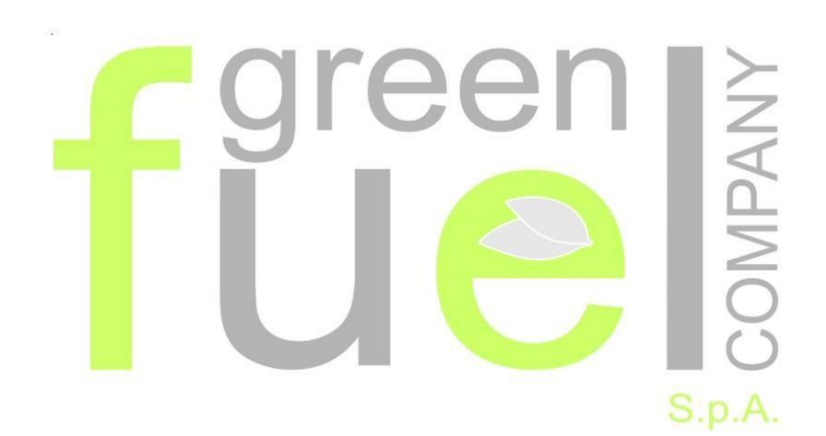

Via Molise 5 - 20098 - San Giuliano Milanese (MI) Telefono: +39 0237901440 Email: <u>info@greenfuelcompany.it</u>

www.greenfuelcompany.it

**ISTRUZIONE OPERATIVA 8.1.7** 

# COMUNICAZIONE DI MESSA IN SERVIZIO DI INSIEMI A PRESSIONE -CIVA-

| Nom   | e file                           | GFC IO 8.1.3- COMUNICAZIONE DI MESSA IN SERVIZIO DI INSIEMI A PRESSIONE -CIVA |       |               |             |            |          |  |  |
|-------|----------------------------------|-------------------------------------------------------------------------------|-------|---------------|-------------|------------|----------|--|--|
| Тіро  |                                  | Procedura Generale                                                            |       |               |             |            |          |  |  |
| Visib | Visibilità 🛛 Riservato 🗹 Interno |                                                                               |       |               |             |            | Pubblico |  |  |
| Stato |                                  | 🗹 In lavorazione                                                              | Bozza |               |             | Pubblicato |          |  |  |
|       |                                  |                                                                               |       |               |             |            |          |  |  |
| Rev   | Data                             | Motivo e descrizione della modific                                            | a     | Redatta       | Verificato  | מ          |          |  |  |
| 0     | 13/11/2019                       | Prima emissione                                                               |       | Filippo Sasso | Giosuè Bove |            |          |  |  |

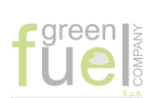

## Indice

| 1 | Ogg  | getto | )                                         | 3  |
|---|------|-------|-------------------------------------------|----|
| 2 | Doc  | cume  | nti di riferimento                        | 3  |
| 3 | Мо   | dalit | à operative                               | 3  |
|   | 3.1  | Мо    | dalità di inserimento Apparecchio Insieme | 4  |
|   | 3.1. | .1    | Inserimento bombole                       | 4  |
|   | 3.1. | .2    | Inserimento Tubazioni                     | 6  |
|   | 3.1. | .3    | Inserimento valvole di sicurezza          | 7  |
|   | 3.1. | .4    | Inserimento blocchetto                    | 8  |
|   | 3.2  | Dat   | i Proprietario/Cliente                    | 9  |
|   | 3.3  | Dat   | i Costruttori                             | 10 |
|   | 3.4  | Dat   | i dell'impianto                           | 10 |
| 4 | Tra  | smiss | sione all'ASL                             | 13 |

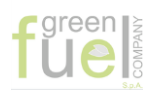

# 1 <u>Oggetto</u>

La presente istruzione indica le modalità operative per la *Comunicazione di messa in servizio di insiemi a pressione,* per gli impianti che utilizzano attrezzature a pressione, sul portale CIVA.

## 2 Documenti di riferimento

Norme di carattere generale:

|            | SICUREZZA E IGIENE DEL LAVORO - Prevenzione degli infortuni sul lavoro |
|------------|------------------------------------------------------------------------|
| D.M 329/04 | - Impianti e apparecchi a pressione                                    |
|            | Art. 4, 6, 12, 13                                                      |

Testi di specifico interesse in appendice A Allegato 1: *Manuale d'uso CIVA* 

## 3 <u>Modalità operative</u>

Dal 26 maggio 2019 le comunicazioni di prima verifica periodica di insiemi di apparecchiature a pressione ai sensi dell'art. 5 del D.M. 329/04 possono essere inviate all'INAIL esclusivamente attraverso il portale CIVA.

Per accedere al portale CIVA dell'INAIL in primo luogo bisogna recarsi sul sito www.inail.it (per avere il corretto funzionamento del portale CIVA bisogna usare Internet Explorer), e poi cliccare sul pulsante ACCEDI AI SERVIZI ON LINE. Si aprirà la maschera del login e dovranno essere digitate le credenziali (username e password). Il processo di ottenimento delle credenziali è oggetto di altra istruzione.

La sequenza operativa è la seguente:

- *i.* Per poter eseguire la navigazione, bisognerà scegliere il *profilo* per poter accedere ai servizi di *Certificazione e Verifica*.
- Scelto il profilo con il quale operare in CIVA il sistema apre la pagina My Home, intestata all'utente. Nella My home sotto le immagini scorrevoli (screen shot) a destra, nel riquadro RICERCA E TECNOLOGIA si può selezionare la voce "Certificazione, verifica e innovazione" e cliccando su di essa si entra nella pagina CIVA - Certificazione e Verifica Impianti e Apparecchi.
- Selezionando nel menù a destra "apparecchi a pressione" si apre una tendina che permette di selezionare il tipo di dichiarazione. Nel nostro caso è necessario selezionare "Dichiarazione Di Messa In Servizio Art.5 Dm 329/04 Comma b,c,d"
- iv. A questo punto selezionare NUOVA PRESTAZIONE
- v. Di seguito selezionare nella finestra APPARECCHIO "Insieme a pressione non considerato come U.I. (unità indivisibile)"
- vi. Il sistema a questo punto chiede se l'insieme è già immatricolato: selezionare bottone blu nuova "INSERISCI DOMANDA PER UN NUOVO APPARECCHIO SENZA MATRICOLA". Si aprirà pagina per la "Gestione della richiesta"
- vii. Il sistema apre la finestra "DOCUMENTI DA ALLEGARE" I <u>documenti da tenere pronti in formato pdf</u> <u>da firmare digitalmente (.p7m)\* sono:</u>
  - 1. **Certificato PED dell'insieme** (certificato\_art\_5\_1\_d\_sigla dichiarante)
  - 2. **Relazione Tecnica comprendente il fascicolo tecnico** (vedi procedura GE PO 8\_1) (relazione\_tecnica\_MATRICOLA sigla dichiarante)
  - 3. Dichiarazione dell'utilizzatore ai sensi dell'art. 6.4 del D.M. 392/04 e dichiarazione aggiuntiva del pagamento del diritto (bollo) Dichiarazione\_utilizzatore\_art\_6\_4

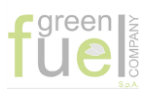

4. Dichiarazione del fabbricante ai sensi dell'art. 6.1. comma c (Dichiarazione\_fabbricante\_art\_6\_1\_c\_ sigla dichiarante)

<u>\*Attenzione: I documenti devono essere firmati digitalmente dal dichiarante (utilizzatore), e caricarli poi nel</u> formato *pdf.p7m*;

Inoltre i documenti caricati non dovranno superare 5 MB ciascuno, per un totale di 20 MB.

<u>I documenti emessi dal fabbricante (relazione tecnica e dichiarazione del fabbricante) devono essere firmati</u> preventivamente dal fabbricante e dunque riportano la doppia firma.

- viii. Di seguito si procederà all'inserimento dell "APPARECCHIO INSIEME", tramite l'apposito pulsante blu "INSERISCI APPARECCHIO". L'inserimento delle diverse apparecchiature (bombole, tubazione, valvole di sicurezza e blocchetti) verrà descritto nel sotto paragrafo 3.1 - *Modalità di inserimento Apparecchio Insieme*
- ix. Una volta inserite tutte le apparecchiature, nella pagina "Gestione delle richieste" si dovranno compilare le schede relativi al (la compilazione delle schede verrà illustrata nei relativi sotto paragrafi)
  - Proprietario/Cliente (sotto paragrafo 3.2 Dati del Proprietario/Cliente):
  - Costruttore (sotto paragrafo 3.3 Dati del Costruttore)
  - Impianto (sotto paragrafo 3.4 Dati del' Impianto)

ATTENZIONE: per i punti vii e ix, al fine di agevolare l'inserimento dei dati, è indispensabile recuperare prima dell'inserimento sul portale CIVA, tutti i dati necessari che verranno illustrati nelle indicazioni che seguiranno.

x. Inseriti tutti i dati avremo la possibilità di "SALVARE IN BOZZA" (cliccando sul relativo pulsante blu; è consigliabile effettuare questa operazione anche durante le operazioni di inserimento dati, per evitare perdite degli stessi per interruzioni del CIVA) o di inoltrare la richiesta

## 3.1 Modalità di inserimento Apparecchio Insieme

Nella sezione "APPARECCHI INSIEME", tramite l'apposito pulsante blu "INSERISCI APPARECCHIO"; si aprirà una nuova pagina che ci permetterà di inserire i gli apparecchi componenti che andranno a costituire il nostro insieme.

Occorre inserire solo componenti dell'insieme non esclusi dall'art. 5 DM329/04;

Di seguito sono riportate le istruzioni per l'inserimento delle singole apparecchiature:

- Inserimento bombole
- Inserimento Tubazioni
- Inserimento Valvole di sicurezza
- Inserimento blocchetto

ATTENZIONE: per agevolare l'inserimento dei dati degli apparecchi insieme, è indispensabile recuperare tutti i dati necessari che vengono richieste nelle indicazioni che seguiranno.

#### 3.1.1 Inserimento bombole

Nella sezione APPARECCHI COMPONENTE seleziona dal menù Apparecchio componenti "Recipiente di gas non GPL".

Il sistema chiede se è immatricolato, pertanto è possibile, cliccando sul pulsante blu "INSERISCI APPARECCHIO COMPONENTE SENZA MATRICOLA"

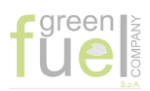

Г

Si aprirà una nuova pagina dove andranno inseriti tutti i dati dell'apparecchio componente, in questo caso le bombole in riferimento al costruttore - Fig. 3.1 - e – e i dati tecnici componente – Fig- 3.2 .

| Italia                                                                                                    | ~             |                                                     |                                                    |           |                                                             |              |
|----------------------------------------------------------------------------------------------------|---------------|-----------------------------------------------------|----------------------------------------------------|-----------|-------------------------------------------------------------|--------------|
| * Partita iva/Codice fiscale                                                                                                    |               |                                                     |                                                    |           |                                                             |              |
| 02149710168                                                                                                    |               |                                                     |                                                    |           |                                                             |              |
| * Pagione sociale                                                                                                    |               |                                                     |                                                    |           |                                                             |              |
| DALMINE SPA                                                                                                    |               |                                                     |                                                    |           |                                                             |              |
| * Indirizzo                                                                                                    |               |                                                     |                                                    |           | Numero civico                                               |              |
| PIAZZA CADUTI LUGLIO19                                                                                                    | 44            |                                                     |                                                    |           | 61944                                                       |              |
| * Provincia                                                                                                    |               |                                                     | * Comune                                           |           |                                                             | Сар          |
| BERGAMO                                                                                                    |               | ~                                                   | DALMINE                                            |           | ~                                                           | 24044 🗸      |
| Telefono                                                                                                    |               |                                                     |                                                    |           |                                                             |              |
| 035 5601111                                                                                                    |               |                                                     |                                                    |           |                                                             |              |
|                                                                                                    |               |                                                     |                                                    |           |                                                             |              |
|                                                                                                    |               |                                                     | Fig 3.1                                            |           |                                                             |              |
|                                                                                                    |               |                                                     |                                                    |           |                                                             |              |
| * Apparecchio certificato                                                                                                    |               |                                                     |                                                    |           |                                                             |              |
| * Apparecchio certificato<br>Si, secondo direttiva PED Numero matricola                                                                                                    | * Comp.       | v<br>pacco bomb                                     | iole 😧                                             |           |                                                             |              |
| * Apparecchio certificato  Si, secondo direttiva PED Numero matricola                                                                                                    | * Comp.       | v<br>pacco bomb                                     | iole 😧                                             |           |                                                             |              |
| * Apparecchio certificato<br>Si, secondo direttiva PED Numero matricola                                                                                                    | * Comp.<br>Si | v<br>pacco bomb                                     | ole 🕢                                              |           |                                                             |              |
| * Apparecchio certificato<br>Si, secondo direttiva PED<br>Numero matricola                                                                                                    | * Comp.<br>Si | v pacco bomb                                        | iole 🕢                                             |           |                                                             |              |
| * Apparecchio certificato <b>Q</b><br>Si, secondo direttiva PED<br>Numero matricola <b>Q</b>                                                                                                    | * Comp.<br>Si | v pacco bomb                                        | ole 😧                                              |           |                                                             |              |
| * Apparecchio certificato<br>Si, secondo direttiva PED Numero matricola                                                                                                    | * Comp.<br>Si | pacco bomb t L'appar                                | nole 🕢                                             | di vuoto? |                                                             | 7            |
| * Apparecchio certificato<br>Si, secondo direttiva PED Numero matricola  * Pressione (bar)                                                                                                    | * Comp.<br>Si | v<br>pacco bomb<br>* L'appar<br>No                  | recchio lavora in regime (                         | di vuoto? |                                                             | ]            |
| * Apparecchio certificato<br>Si, secondo direttiva PED Numero matricola  * Pressione (bar) 275 * Capacità/Volume (I)                                                                                                 | * Comp.<br>Si | Pacco bomb L'appar No Temper                        | recchio lavora in regime o                         | di vuoto? | * Natura del Fluido                                         | ]            |
| * Apparecchio certificato<br>Si, secondo direttiva PED Numero matricola<br>* Pressione (bar)<br>275 * Capacità/Volume (I)<br>80                                                                                      | * Comp.<br>Si |                                                     | recchio lavora in regime or<br>ratura (°C)         | di vuoto? | * Natura del Fluido<br>Altro                                |              |
| * Apparecchio certificato<br>Si, secondo direttiva PED Numero matricola  Pressione (bar)  275 * Capacità/Volume (I)  80 * Stato del Fluido                                                                           | * Comp.<br>Si | * L'appar<br>No<br>* Temper<br>-10<br>* Gruppo      | recchio lavora in regime o<br>ratura (°C) 😧        | di vuoto? | * Natura del Fluido<br>Altro<br>* Instabilità del gas       | ]<br>><br>5  |
| * Apparecchio certificato<br>Si, secondo direttiva PED Numero matricola<br>* Pressione (bar)<br>275 * Capacità/Volume (I)<br>80 * Stato del Fluido Gas                                                               | * Comp.<br>Si |                                                     | recchio lavora in regime (<br>ratura (°C) <b>O</b> | di vuoto? | * Natura del Fluido<br>Altro<br>* Instabilità del gas<br>No | 5            |
| * Apparecchio certificato<br>Si, secondo direttiva PED Numero matricola   * Pressione (bar)  275 * Capacità/Volume (I)  80 * Stato del Fluido Gas * Categoria rischio                                                | * Comp.<br>Si | * L'appar<br>No<br>* Temper<br>-10<br>* Gruppo<br>1 | nole 😧                                             | di vuoto? | * Natura del Fluido<br>Altro<br>* Instabilità del gas<br>No | ]<br>)       |
| * Apparecchio certificato<br>Si, secondo direttiva PED Numero matricola   * Pressione (bar)  275 * Capacità/Volume (I)  80 * Stato del Fluido Gas * Categoria rischio 4                                              | * Comp.<br>Si | L'appar     No     Temper     -10     Gruppo     1  | recchio lavora in regime (<br>ratura (°C) <b>O</b> | di vuoto? | * Natura del Fluido<br>Altro<br>* Instabilità del gas<br>No | ]<br>5<br>8  |
| * Apparecchio certificato<br>Si, secondo direttiva PED Numero matricola   * Pressione (bar)  275 * Capacità/Volume (I)  80 * Stato del Fluido Gas * Categoria rischio 4                                              | * Comp.<br>Si | * L'appar<br>No<br>* Temper<br>-10<br>* Gruppo<br>1 | recchio lavora in regime (<br>ratura (°C) <b>O</b> | di vuoto? | * Natura del Fluido<br>Altro<br>* Instabilità del gas<br>No | )<br>)<br>8  |
| * Apparecchio certificato<br>Si, secondo direttiva PED Numero matricola<br>* Pressione (bar)<br>275 * Capacità/Volume (I)<br>80 * Stato del Fluido<br>Gas * Categoria rischio<br>4 * Attrezzatura soggetta a verifie | * Comp.<br>Si |                                                     | nole 🕢                                             | di vuoto? | * Natura del Fluido<br>Altro<br>* Instabilità del gas<br>No | ]<br>)<br>\$ |

Fig 3.2

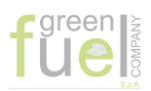

Cliccando il pulsando blu "INOLTRA" si ritornerà alla pagina iniziale dove vedremo caricato l'apparecchio componente inserito, Fig 3.3., nella pagina "Gestione della richiesta"

| APPARECCHI INS          | BIEME                          |             |               |            |         |                    |  |  |
|-------------------------|--------------------------------|-------------|---------------|------------|---------|--------------------|--|--|
| APPARECCHI INSERITI     |                                |             |               |            |         |                    |  |  |
| 1 selezionati in totale | •                              |             |               |            |         |                    |  |  |
| Matricola               | Тіро                           | Costruttore | * Id Pacco b. | Pericoloso | Elimina | Dettaglio/Modifica |  |  |
|                         | Recipiente di gas<br>(non gpl) | DALMINE SPA | GF12CBS1      | Ø          | ×       | ۲                  |  |  |
|                         |                                |             |               |            |         |                    |  |  |
|                         |                                |             |               |            | INSER   | SCI APPARECCHIO    |  |  |

Fig. 3.3

Questa operazione dovrà essere ripetuta per tutte le bombole, oltre che per gli altri componenti come vedremo nei sotto paragrafi successivi.

#### 3.1.2 Inserimento Tubazioni

Per l'inserimento delle tubazioni sceglieremo dal menù a tendina di apparecchi componente la voce di TUBAZIONI - Così come per le bombole inseriremo i dati del costruttore e tecnici -Fig.4 e Fig. 5

| Sede legale del soggetto            |      |           |     |             |         |
|-------------------------------------|------|-----------|-----|-------------|---------|
| Italia 👻                            |      |           |     |             |         |
| * Partita iva/Codice fiscale        |      |           |     |             |         |
| 02505150611                         |      |           |     |             |         |
| * Ragione sociale                   |      |           |     |             |         |
| ECO ENERGY SRL                      |      |           |     |             |         |
| * Indirizzo                         |      |           | Nur | nero civico |         |
| VIA SANTA FEDE (EX VIA FICUCELLA II | TR.) |           | 1:  | 5           |         |
| * Provincia                         |      | * Comune  |     |             | Сар     |
| CASEDIA                             | ~    | MADDALONI |     | ~           | 81024 🗸 |
| CASERIA                             |      |           |     |             |         |
| Telefono                            |      |           |     |             |         |

Fig. 3.4

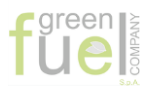

| PIPING-GF12CBS1                                                                            |                                           |                       |   |
|--------------------------------------------------------------------------------------------|-------------------------------------------|-----------------------|---|
| Apparecchio certificato 🕜                                                                  |                                           |                       |   |
| Si                                                                                         | *                                         |                       |   |
| Numero matricola 🚱                                                                         |                                           |                       |   |
|                                                                                            |                                           |                       |   |
|                                                                                            |                                           |                       |   |
|                                                                                            |                                           |                       |   |
|                                                                                            |                                           |                       |   |
| Pressione (bar)                                                                            | * L'apparecchio lavora in regime di vuoto | 0?                    |   |
| 275                                                                                        | No                                        | × 1                   |   |
| Dimensione nominale                                                                        | * Temperatura (°C) 🔞                      | * Natura del Fluido   |   |
| 20                                                                                         | -10                                       | Altro                 | * |
| Stato del Fluido                                                                           | * Gruppo del Fluido                       | * Instabilità del gas |   |
| Gas 👻                                                                                      | 1                                         | ✓ No                  | * |
|                                                                                            |                                           |                       |   |
| Categoria rischio                                                                          |                                           |                       |   |
| Categoria rischio<br>3 V                                                                   |                                           |                       |   |
| Categoria rischio 3  Attrezzatura soggetta a verifica di messa in                          | servizio (DM 329/04)                      |                       |   |
| Categoria rischio<br>3   Categoria rischio Attrezzatura soggetta a verifica di messa in No | servizio (DM 329/04)                      |                       | ~ |

Fig. 3.5

#### 3.1.3 Inserimento valvole di sicurezza

La modalità di inserimento delle valvole di sicurezza è uguale a quella vista con le bombole, in quanto nella sezione "apparecchiature componente" non compare una voce di riferimento, pertanto ci rifaremo alla voce "recipiente di gas (non gpl)".

| COSTRUTTORE                  |   |          |               |       |   |
|------------------------------|---|----------|---------------|-------|---|
| Sede legale del soggetto     |   |          |               |       |   |
| Italia                       | ~ |          |               |       |   |
| * Partita iva/Codice fiscale |   |          |               |       |   |
| 01729470151                  |   |          |               |       |   |
| * Ragione sociale            |   |          |               |       |   |
| TECHNICAL SRL                |   |          |               |       |   |
| * Indirizzo                  |   |          | Numero civico |       |   |
| VIA TOSCANA                  |   |          | 9             |       |   |
| * Provincia                  |   | * Comune |               | Сар   |   |
| MILANO                       | ~ | VIGNATE  | ~             | 20060 | ~ |
| Telefono                     |   |          |               |       |   |
| 02 95361240                  |   |          |               |       |   |

Fig. 3.6

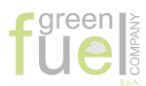

| DATI TECNICI COMPONE                                               | NTE              |                                 |              |                       |   |
|--------------------------------------------------------------------|------------------|---------------------------------|--------------|-----------------------|---|
| * Numero fabbrica/serie 🔞                                          |                  |                                 |              |                       |   |
| 168732                                                             |                  |                                 |              |                       |   |
| * Apparecchio certificato 🚱                                        |                  |                                 |              |                       |   |
| Si, secondo direttiva PED                                          |                  | ~                               |              |                       |   |
| Numero matricola 🚱                                                 | * Comp. p        | pacco bombole 🚱                 |              |                       |   |
|                                                                    | Si               | ×                               |              |                       |   |
|                                                                    |                  |                                 |              |                       |   |
|                                                                    |                  |                                 |              |                       |   |
| * Pressione (bar)                                                  |                  | * L'apparecchio lavora in regir | ne di vuoto? |                       |   |
| 275                                                                |                  | No                              |              | ×                     |   |
| * Capacità/Volume (I) 🚱                                            |                  | * Temperatura (°C)              |              | * Natura del Fluido   |   |
| 0,1                                                                |                  | -10                             |              | Altro                 | ~ |
| * Stato del Fluido                                                 |                  | * Gruppo del Fluido             |              | * Instabilità del gas |   |
| Gas                                                                | ~                | 1                               | ~            | No                    | ~ |
|                                                                    |                  |                                 |              |                       |   |
| * Categoria rischio                                                |                  |                                 |              |                       |   |
| * Categoria rischio                                                | ~                |                                 |              |                       |   |
| * Categoria rischio 3 * Attrezzatura soggetta a verifi             | v                | servizio (DM 329/04)            |              |                       |   |
| * Categoria rischio<br>3<br>* Attrezzatura soggetta a verifi<br>No | Ca di messa in s | servizio (DM 329/04)            |              |                       | ~ |
| * Categoria rischio<br>3<br>* Attrezzatura soggetta a verifi<br>No | Ca di messa in s | servizio (DM 329/04)            |              |                       | ~ |

Fig. 3.7

#### 3.1.4 Inserimento blocchetto

La modalità di inserimento del blocchetto è uguale a quella vista con le bombole, in quanto nella sezione "apparecchiature componente" non compare una voce di riferimento, pertanto ci rifaremo alla voce "recipiente di gas (non gpl)".

I dati del Costruttore sono uguali a quello delle tubazioni – Fig.3.4

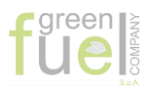

| DATI TECNICI COMPONE                                    | NTE        |                                            |                       |         |
|---------------------------------------------------------|------------|--------------------------------------------|-----------------------|---------|
| * Numero fabbrica/serie 🚱                               |            |                                            |                       |         |
| BLOCK-GF12CBS1                                          |            |                                            |                       |         |
| * Apparecchio certificato 🚱                             |            |                                            |                       |         |
| Si, secondo direttiva PED                               |            | <b>~</b>                                   |                       |         |
| Numero matricola 😧                                      | * Comp. pa | icco bombole 😧                             |                       |         |
| * Pressione (bar) ?                                     |            | * L'apparecchio lavora in regime di vuoto? | *                     |         |
| * Canaaità (aluma (l)                                   |            | * Temperatura (%C)                         | * Noturo del Eluido   |         |
| 0,2                                                     |            | -10                                        | Altro                 | ~       |
| * Stato del Fluido                                      |            | * Gruppo del Fluido                        | * Instabilità del gas |         |
| Gas                                                     | ~          | 1 ~                                        | No                    | ~       |
| * Categoria rischio 3 * Attrezzatura soogetta a verifir | ×          | rvizio (DM 329/04)                         |                       |         |
| No                                                      |            |                                            |                       | ~       |
|                                                         |            |                                            |                       |         |
|                                                         |            |                                            |                       |         |
|                                                         |            |                                            |                       |         |
| IDIETRO                                                 |            |                                            |                       | INOLTRA |

Fig. 3.8

Inoltrando tutti gli "apparecchi componenti", avremo nella sezione di riferimenti l'elenco dei componenti inserito. Per inoltrare la domanda finale è necessario individuare l'elemento a maggior rischio (casella *"Pericolo"*) contenuto nell'insieme e indicarlo con un flag nell'elenco che nel frattempo si è costituito nella pagina - *Fig. 3.3.* 

#### 3.2 Dati Proprietario/Cliente

Un volta inserite tutte le apparecchiature, alla sezione PROPRIETARIO/CLIENTE e compilare i campi come nell'esempio seguente.

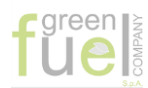

| PROPRIETARIO/CLIENTE                  |              |              |                        |                 |    |       |   |
|---------------------------------------|--------------|--------------|------------------------|-----------------|----|-------|---|
| Codice cliente                        | Codice fisca | ale <b>Q</b> |                        | Partita iva     |    |       |   |
| 19213616                              | 03336220     | 615          |                        | 00000000        | 00 |       |   |
| * Ragione sociale                     |              |              |                        |                 |    |       |   |
| GREEN FUEL COMPANY S.P.A.             |              |              |                        |                 |    |       |   |
| * Indirizzo                           |              |              |                        | * Numero civi   | со |       |   |
| VIA MOLISE                            |              |              |                        | 5               |    |       |   |
| * Provincia                           |              | * Comun      | ie                     |                 |    | * Cap |   |
| MILANO                                | ~            | SAN 0        | GIULIANO MILANESE      |                 | ~  | 20098 | ~ |
| * Indirizzo PEC di contatto           |              |              | * Conferma Indirizzo F | PEC di contatto |    |       |   |
| greenfuelcompanyspa@legalmail.it      |              |              | greenfuelcompanys      | pa@legalmail.it |    |       |   |
| * Telefono di contatto<br>0823 215028 |              |              |                        |                 |    |       |   |

Fig. 3.9

### 3.3 Dati Costruttori

Vedere Fig. 3.4.

## 3.4 Dati dell'impianto

| UBICAZIONE APPARECCHIO                                                                |                   |                 |     |  |  |  |  |  |
|---------------------------------------------------------------------------------------|-------------------|-----------------|-----|--|--|--|--|--|
| * Indirizzo                                                                           |                   | * Numero civico |     |  |  |  |  |  |
| VIA LABIRINTO BRESCIA (BS) CAP 25121                                                  |                   | 390             |     |  |  |  |  |  |
| * Provincia                                                                           | * Comune          |                 | Сар |  |  |  |  |  |
| BRESCIA                                                                               | BRESCIA V BRESCIA |                 |     |  |  |  |  |  |
|                                                                                       |                   |                 |     |  |  |  |  |  |
|                                                                                       | Fig. 3.10         |                 |     |  |  |  |  |  |
| INFORMAZIONI AGGIUNTIVE                                                               |                   |                 |     |  |  |  |  |  |
| * Contestualmente alla presente domanda, si richiede anche la verifica di integrità ? |                   |                 |     |  |  |  |  |  |
| No                                                                                    |                   |                 | ~   |  |  |  |  |  |
|                                                                                       |                   |                 |     |  |  |  |  |  |

Fig. 3.11

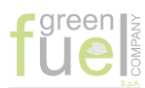

| * Numero fabbrica/serie                      |                                       |                                                 |
|----------------------------------------------|---------------------------------------|-------------------------------------------------|
| GF12CBS1                                     |                                       |                                                 |
| * Tinologia                                  | * Pressione (har)                     | * Temperatura minima (°C)                       |
|                                              |                                       |                                                 |
| PACCO 12 BOMBOLE DALMINE 80 LI               | 275                                   | -10                                             |
| * Temperatura massima (°C) 💡                 | * Natura del Fluido                   | * Stato del Fluido                              |
| 50                                           | Altro 🗸                               | Gas 🗸                                           |
| * Gruppo del Fluido                          | * Volume massimo (I)                  |                                                 |
| 1 ~                                          | 960                                   |                                                 |
| * Dimensione nominale max (mm)               | * Si è in possesso<br>comma 1.d ?     | dell'attestazione ai sensi del DM 329/04 art. 5 |
| 272                                          | Si                                    | ~                                               |
|                                              |                                       | •                                               |
| * L'insieme ha componenti soggetti a scorrim | ento viscoso o a fatica oligociclica? |                                                 |
| No                                           |                                       | ×                                               |

Fig. 3.12

| DETTAGLI TECNICI INSIEME                            |                         |               |
|-----------------------------------------------------|-------------------------|---------------|
| * Certificazione N°                                 | * Rilasciata da         | * Numero O.N. |
| 714-P-1583                                          | ECO CERTIFICAZIONI SPA  | 0714          |
| * Tabella di appartenenza – All. Il PED             |                         |               |
| Tabella 4 🗸                                         |                         |               |
| * PS x V (bar x litri) / PS x DN (bar) dell'attrezz | zatura più pericolosa 🕢 |               |
| 0,29                                                |                         |               |
| * Categoria rischio                                 |                         |               |
| 4                                                   |                         |               |
| <u> </u>                                            |                         |               |

Fig. 3.13

\*Il valore di PS x V (bar litri)/ PS x DN (bar) dell attrezzatura più pericolosa, <mark>risulta uguale al rapporto</mark> tra I due prodotti:

- Pressione per il Volume (275x80)= 22000
- Pressione per il Diametro (275X273) = 75075

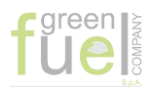

| DETTAGLI DISPOSITIVI SICUREZZA INSTALLATI<br>Per i dispositivi di sicurezza indicare per ognuno la tipologia, il numero di fabbrica e le caratteristiche tecniche: allegare le relative<br>certificazioni. Nel caso in cui il numero degli apparecchi dovesse essere elevato, si consiglia di allegare una tabella sintetica con le<br>caratteristiche richieste. |
|----------------------------------------------------------------------------------------------------|
| * Accessori di sicurezza                                                                                                    |
| n.1 VALVOLA DI SICUREZZA                                                                                                    |
| * Dispositivi di controllo                                                                                                    |
| MANOMETRI                                                                                                    |
| * Dispositivi di regolazione                                                                                                    |
| N.A.                                                                                                    |
|                                                                                                    |
| INOLTRA                                                                                                    |

Fig. 3.14

Terminato la compilazione di tutti I campi, cliccare INOLTRA e verificare che il Sistema segnali il corretto inoltro con il relativo codice di riferimento.

Apparirà successivamente l'elenco degli insieme a pressione inserito, dove sarà possibile scaricare la ricevuta di inoltro.

| VA - CERTIFICAZIONE E VERIFIC                                                                                                    | CA IMPIANTI E APPARE                                                                                                    | CCHI                             |                                                                                   |                |          |
|----------------------------------------------------------------------------------------------------|----------------------------------------------------------------------------------------------------|----------------------------------|-----------------------------------------------------------------------------------|----------------|----------|
| pparecchi a pressio<br>,c,d                                                                                                    | ne - Dichiarazi                                                                                                    | ione di messa                    | a in servizio art.                                                                | 5 dm 329/04    | comma    |
| estione delle richieste                                                                                                    |                                                                                                    |                                  |                                                                                   |                |          |
| Nuova prestazione                                                                                                    |                                                                                                    |                                  | Prestazioni inoltrate                                                             |                |          |
|                                                                                                    | TE NELL'ULTIMO MI                                                                                                    | ESE E NON CONC                   | LUSE                                                                              |                |          |
| (la ricerca è limitata alle prime 2<br>2 elementi in totale                                                                                                    | 20 righe se eccedenti)                                                                                                    |                                  |                                                                                   |                |          |
| 2 elementi in totale                                                                                                    | 0 righe se eccedenti)<br>Apparecchio                                                                                                    | Data                             | Stato                                                                             | Dettaglio      | Ricevuta |
| 2 elementi in totale<br>Identificativo<br>20191109.000069562.PDM2                                                                                                    | Apparecchio<br>INSIEME A<br>PRESSIONE (non<br>considerati come UI-<br>Unità Indivisibile)                                                                                                    | Data<br>09/11/2019               | Stato<br>In attesa calcolo<br>prestazione                                         | Dettaglio<br>③ | Ricevuta |
| LISTA PRATICHE INOLITRA<br>(la ricerca è limitata alle prime 2         2 elementi in totale         Identificativo         20191109.000069562.PDM2         20191109.000069556.PDM2 | 20 righe se eccedenti)<br>Apparecchio<br>INSIEME A<br>PRESSIONE (non<br>considerati come UI-<br>Unità Indivisibile)<br>INSIEME A<br>PRESSIONE (non<br>considerati come UI-<br>Unità Indivisibile) | Data<br>09/11/2019<br>09/11/2019 | Stato<br>In attesa calcolo<br>prestazione<br>In attesa verifica<br>documentazione | Dettaglio      | Ricevuta |

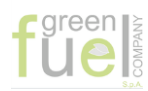

# 4 Trasmissione all'ASL

Per la trasmissione all'ASL è necessario stampare la ricevuta dell'inoltro della dichiarazione di messa in servizi Per farlo si va in PRESENTAZIONI INOLTRATE e si seleziona la presentazione di cui si richiedere ricevuta: cliccandoci sopra la ricevuta si rende leggibile e può essere stampata o salvata in pdf.

#### FINE DOCUMENTO